# ORBIT KEY FINDER 取扱説明書

•RBIT

Find what you need, when you need it.

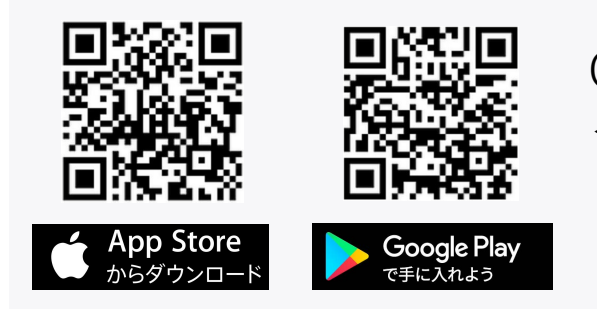

ORBITアプリを インストールしてください。

# ORBITをお買上頂きましてありがとうございます。 **目次**

P1-----同梱物/各部の名称 P2-----ORBITの電池交換 P3~P6--ORBITメンバー登録方法 P7-----ORBITをペアリングする

P8-----ORBITを探す/スマートフォンを探す
P9-----ORBITの名称変更、ペアリング解除、アップデート
P10----ORBIT共通(カメラのシャッターとして使う)
P11----ORBIT共通(使用上の注意/機種変更時などの操作)

# ORBIT KEY FINDER

※ORBITアプリをダウンロードする

AppStore「ORBIT find lost keys & Phone」/ Google Play「Orbit Find What You Need When You Need It」を検索してください。

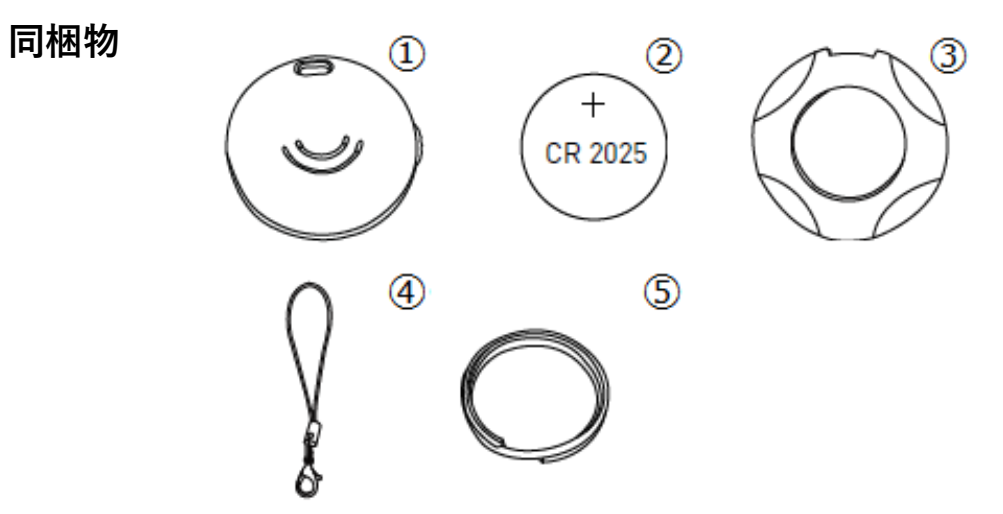

- ① ORBIT KEY FINDER 本体×1
- ② CR2025ボタン電池(試供品)
- ③ 開閉金具
- ④ ストラップ
- ⑤ メタルリング (キーホルダー用)

※ORBIT CARDのパッケージには、上記のものが同梱されています。開封後は製品に破損がないかご確認ください。

各部の名称

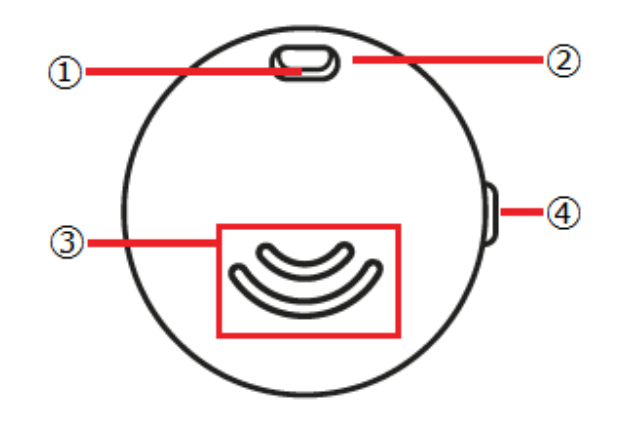

- ① ストラップホール
- ② LEDインジケーター
- ③ スピーカー
- ④ サイドボタン

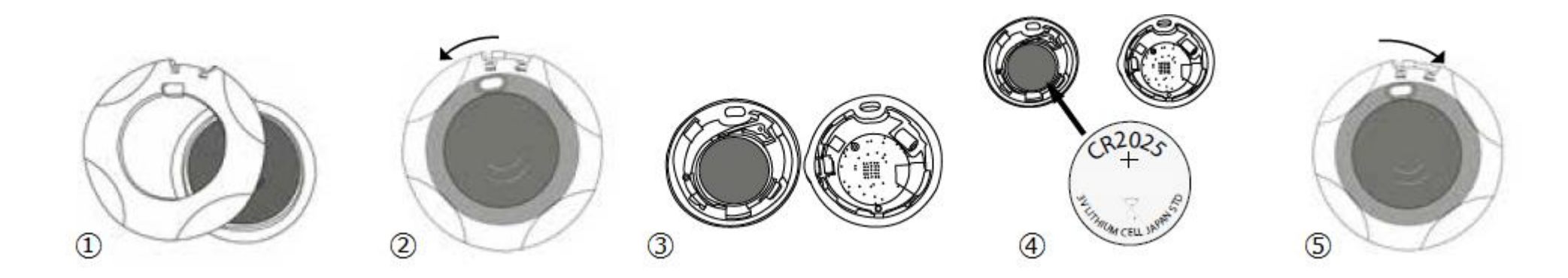

① 本体のストラップホールに合わせて、開閉金具でORBIT本体を挟んでください。

- ② ORBIT本体を挟んだまま反時計回りに回してください。
- ③ 無理な力を加えないよう、ボタン電池を取外してください。
- ④ 新しい電池(CR2025ボタン電池)を挿入してください(向きにご注意ください)
- ⑤ シリコンパッキンがずれないよう注意しながら、本体を確実に閉じて開閉金具を時計回りに回して閉めてください。

※長期使用しない場合は本体から電池を取外してください。交換後の電池は適切に処理してください。誤飲は重大な事故につながります。

※電池残量アラートが表示されない場合も電池交換は約12か月ごとに行ってください。使用頻度により4~6か月ほどで電池残量アラートが表示される場合があります。

アラートが表示された場合はお早めに電池交換を行ってください。

※電池交換の際は無理な力を加えないようご注意ください。本体や内部基盤破損の原因となります。

※電池交換後はシリコンパッキンを正確にはめて、本体を確実に閉じてください。閉じられていない場合、生活防水性能が保てなくなりますのでご注意ください。

2 ORBIT KEY FINDER

# ORBITを使う前に(メンバー登録の方法)

ORBIT製品は、ご使用前に無料の会員登録が必要です。この登録が完了するまでORBITはお使いいただけません。 アプリの初回起動時と、ログアウト後の起動時は下記の画面が表示されます。

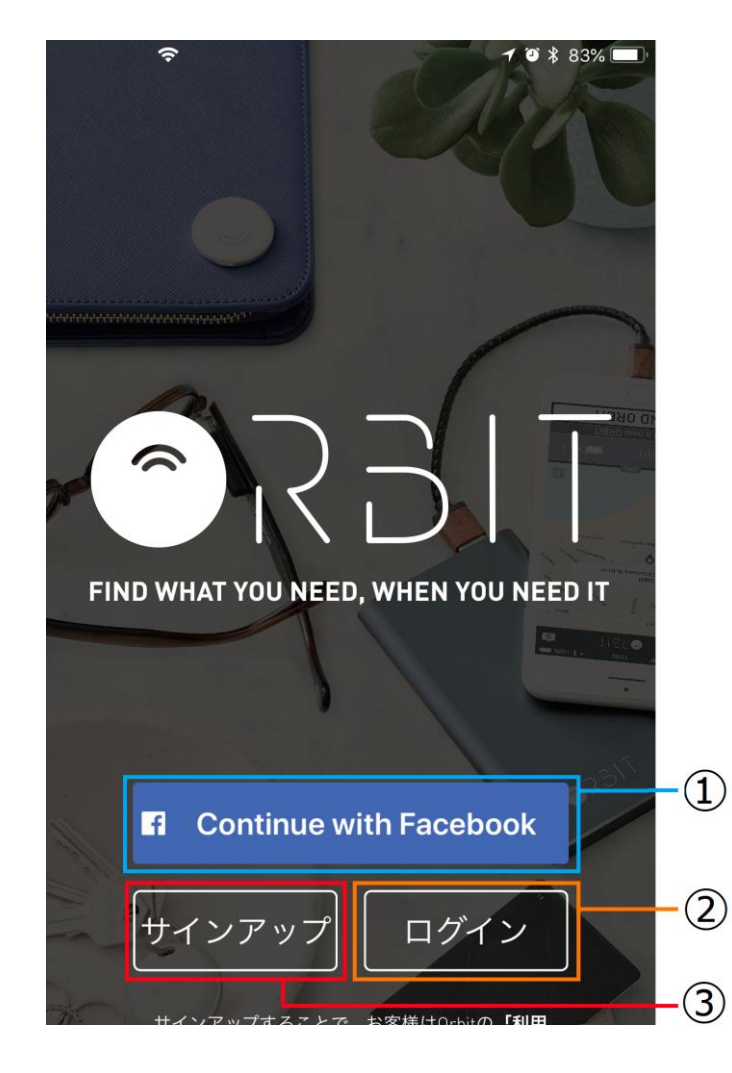

①Continue with Facebook

Facebookアカウント情報を入力してメンバー登録へ進みます。

Facebookアカウントでメンバー登録した方もこちらからログインしてください。

②ログイン(既にメンバー登録済の方)

既に作成済みのID/パスワードでログインします。

③サインアップ(新規登録)

初めてメンバー登録を行う方はコチラから進みます。

※お願い※

ログイン情報をお忘れの場合、ORBITおよび弊社カスタマーサポートではこれらの情報の照会はいたしかねます。ログイン情報はお客様ご自身でメモをとるなどして保管ください。

ログイン情報が不明な場合は、②「ログイン」→「パスワードをお忘れですか?」へ進んで、パスワードの 再設定を行ってください。

# ORBITを使う前に(お使いのFacebookアカウントでメンバー登録する)

Facebookアカウントをお持ちならORBITのメンバー登録はとても簡単です。

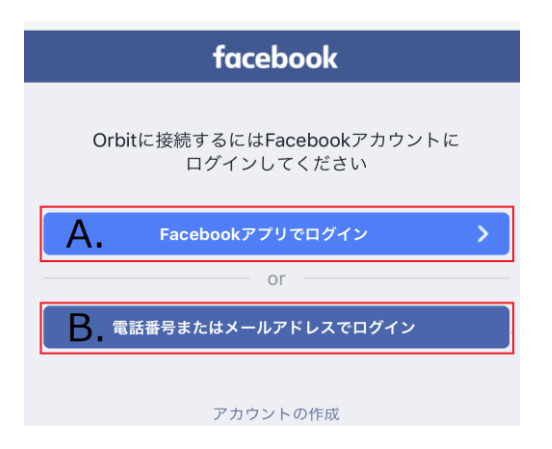

1. G Continue with Facebook をタップすると左の画面に切替わります。

**A.**Facebookをアプリで使用している方は「Facebookアプリでログイン」を タップしてください。

**B.**Facebookアプリを使用していない方はFacebookに登録済みの「電話番号また はメールアドレスでログイン」をタップしてFacebookのログイン情報を入力 してください。

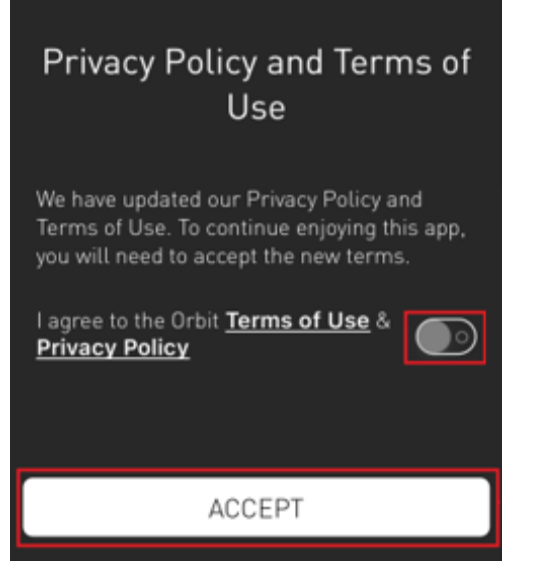

4

1 🛛 💲 95% 🚃

2.Facebookアカウントでのログインが成功するとプライバシー&ポリシー(英語) が表示されます。確認後は 2 をタップしてからACCEPT(受諾)をタップして ください。

※Facebookをお使いではない方、Facebookログイン情報がわからない方はこの方法で ORBITメンバー登録はできません。また、FacebookアカウントについてはORBITでは ご案内いたしかねます。

## ORBITを使う前に(お使いのメールアドレスとパスワードでメンバー登録する 手順1)

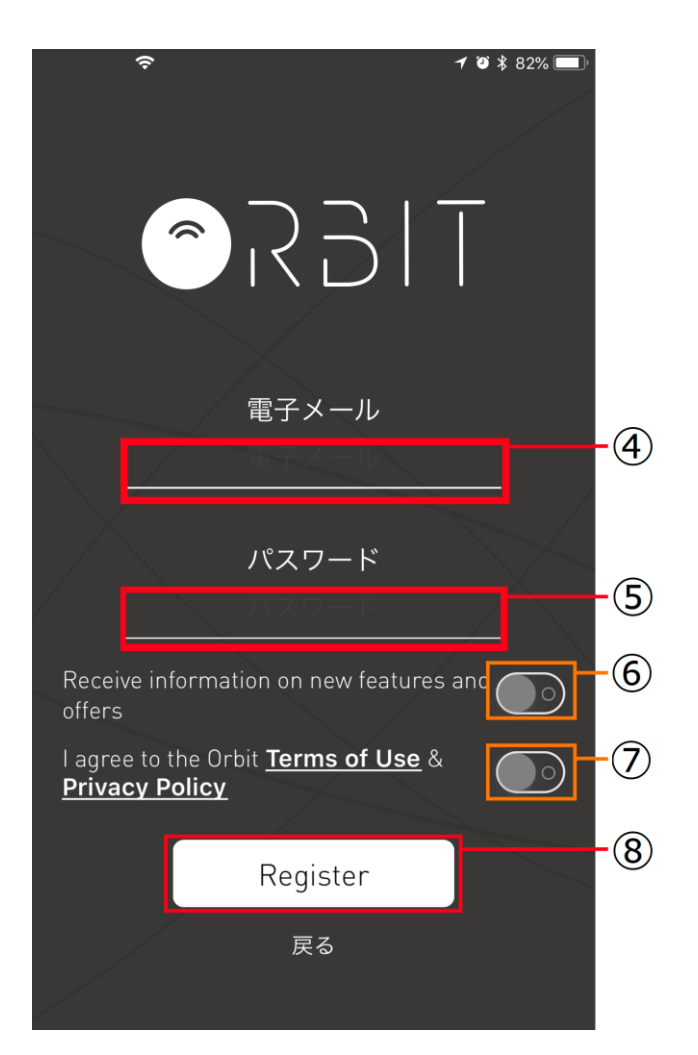

サインアップをタップすると左の画面が表示されます。

④電子メール

メンバー登録に使用するメールアドレスを入力してください。 ⑤パスワード

パスワードを入力してください。

⑥ORBITお知らせ機能(英語)

ORBITは新機能のリリースをメールでお知らせします。受信したい場合は タップしてONにしてください。

⑦プライバシーポリシーの承諾(英語)

確認後にタップしてください。

⑧Register (登録)

上記に入力した内容で間違いが無ければRegister(登録)をタップして ください。

※携帯電話キャリアのメールアドレスの登録は避けてください。メンバー登録が正常に完了しない場合が あります。ORBITではGmail/iCloudなどのメールアドレスを推奨いたします。

## ORBITを使う前に(お使いのメールアドレスとパスワードでメンバー登録する 手順2)

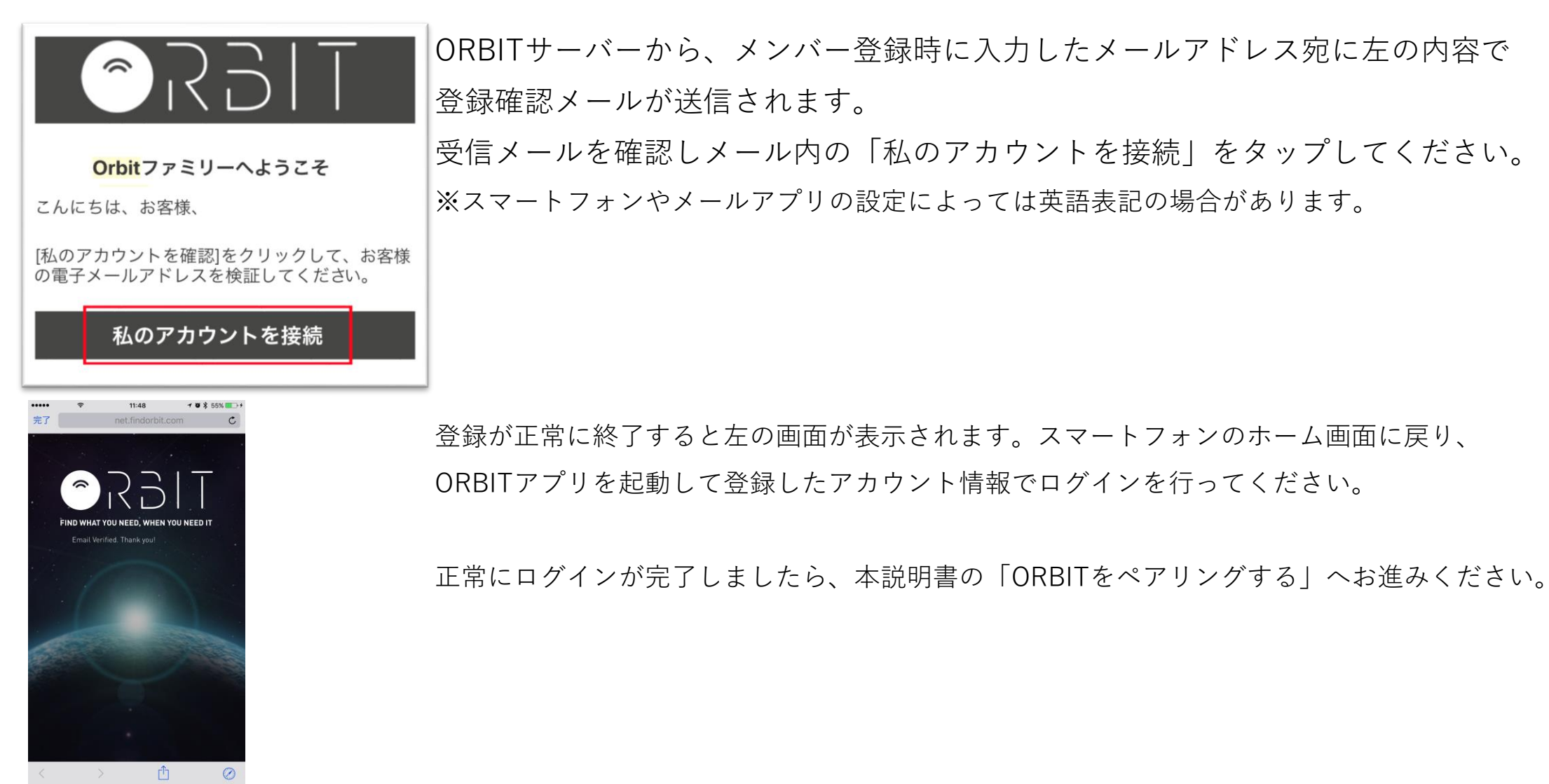

### **ORBITをペアリングする** メンバー登録が完了したら、スマートフォンとORBITをペアリングしましょう。

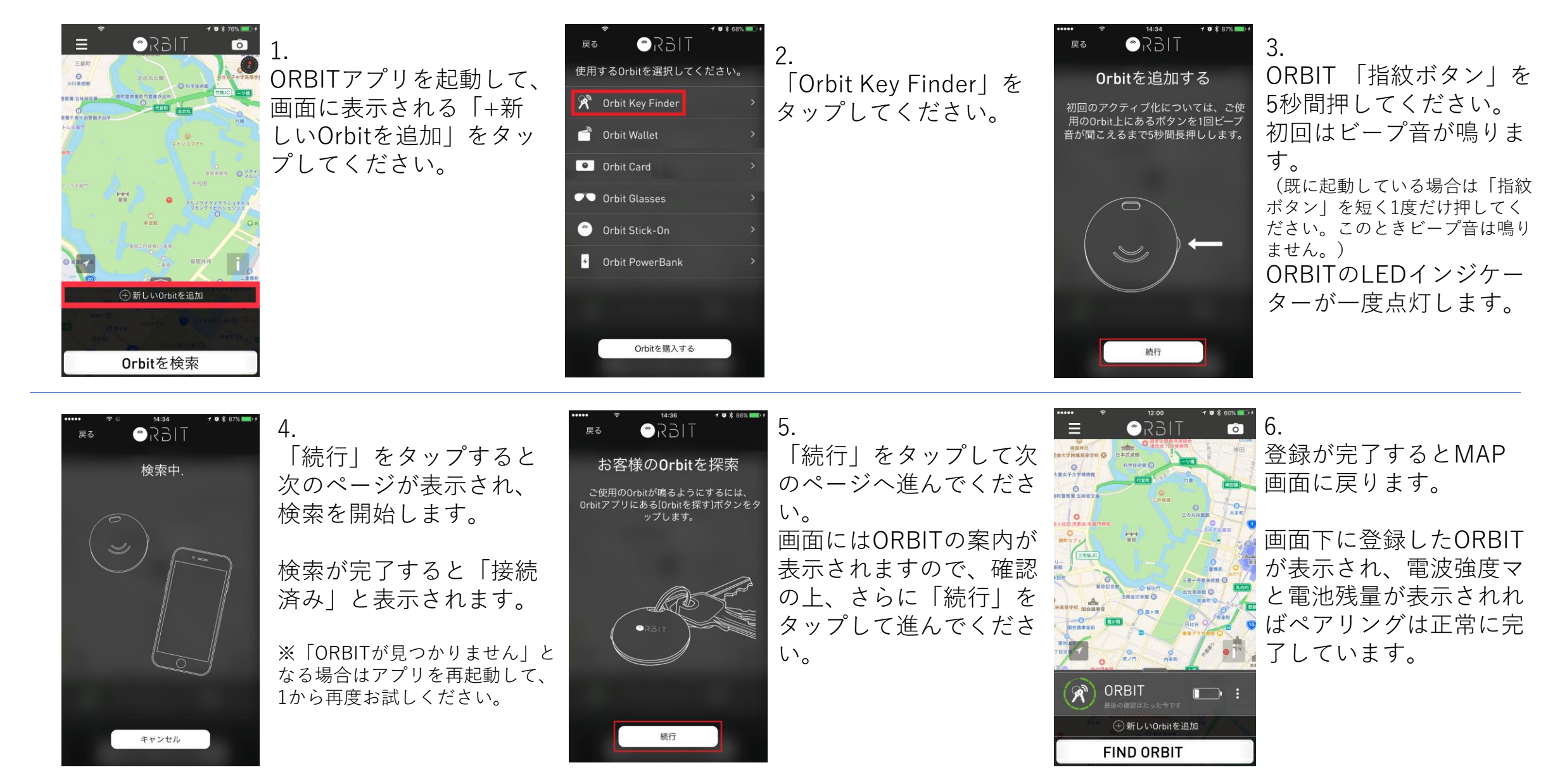

※ご注意

7

付近に複数のペアリングモード中のORBITがあると、検索が正常にできない場合があります。他のORBITから離してペアリングしてください。

### ORBIT を探す

ORBIT を探すときは画面の「ORBITを検索(検索ボタン)」をタップしてください。 ORBITが通信範囲内にある場合は、通知音が鳴動しアプリのマップ上にORBITの位置を表示します。

※スピーカー部分がふさがっている場合は、通知音が通常より小さく聞こえることがあります。

### ORBITからスマートフォンを探す

スマートフォンを探すときはORBIT本体の「サイドボタン」を押してください。

スマートフォンが通信範囲内ある場合は、設定した通知音が鳴動します。

スマートフォンの通知音はプリセットから設定することができます。

(Android機種では別途ダウンロードした楽曲を設定できます。著作権などにより

設定しても鳴動しない楽曲がありますのでご了承ください)

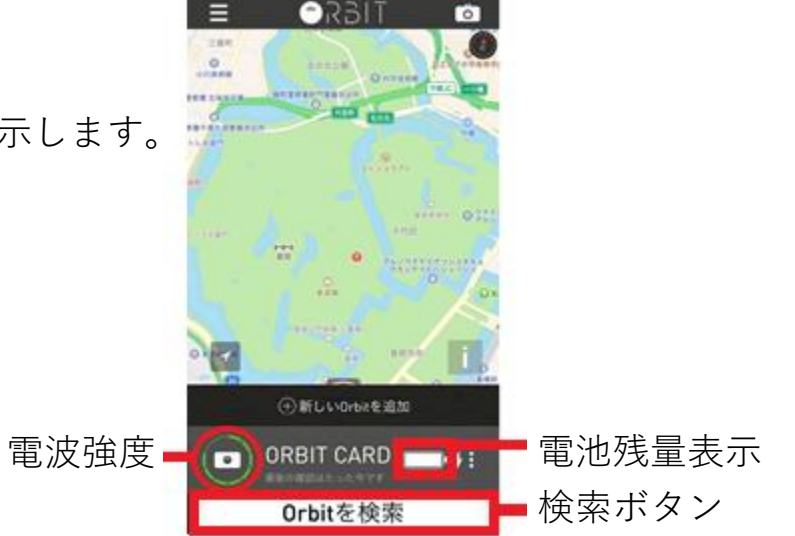

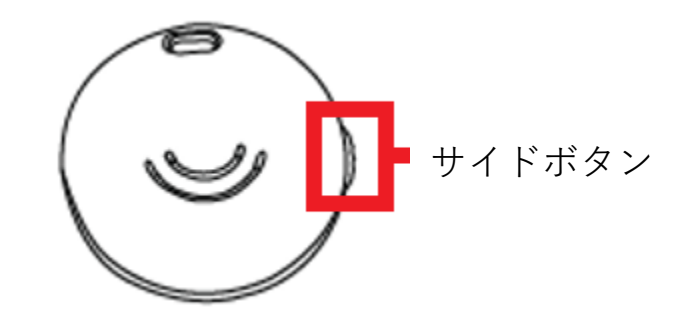

※スマートフォンとペアリングしたORBITの最大通信範囲は30mです。周囲の環境などの影響により、これより短くなる場合があります。 ※ORBITが通信範囲内にある場合でもBluetooth通信ができないときは鳴動しません。 ※一度の充電で約3か月の使用が可能です。使用頻度や通信環境などの影響で短くなる場合があります。ORBITの電池残量はアプリでご確認ください。 ORBITの名称変更、ペアリング解除、アップデート

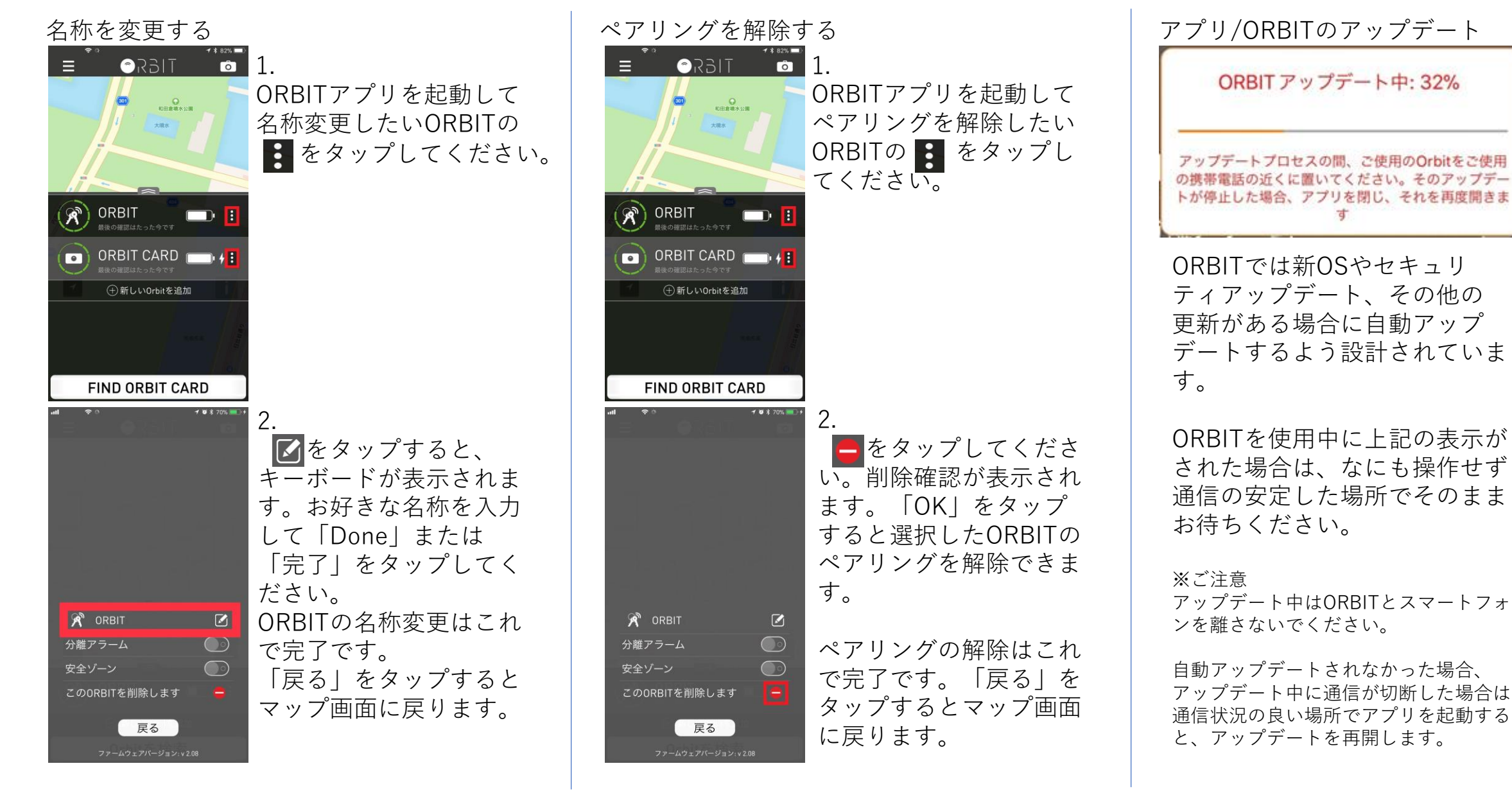

ORBITをカメラのシャッターとして使用する

ORBITはペアリングしたスマートフォンでの写真撮影の際に遠隔シャッターとして使うことができます。 1.ORBITアプリを起動してマップ画面のカメラボタンをタップしてください。

2.ペアリングしているORBITの「サイドボタン」またはORBIT CARDの「指紋ボタン」を押すと 撮影できます。

※初回起動時やアップデート後は、「アプリがカメラへのアクセスを求めています。許可or許可しない」と画面上に表示される場合があります。 これを「許可」することで遠隔シャッター機能が有効になります。使用したくない場合は「許可しない」を選択してください。

(これは、スマートフォンの「設定」から後で変更できます)

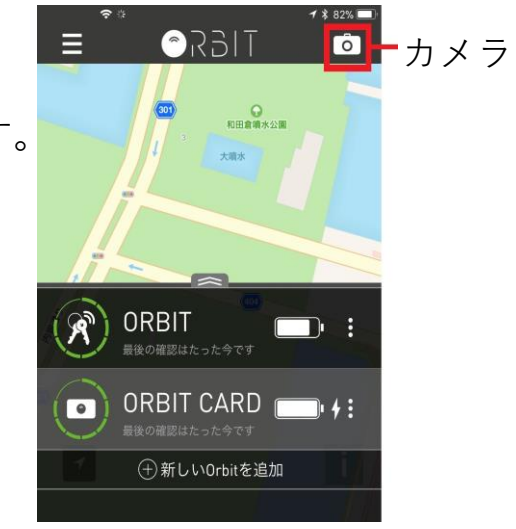

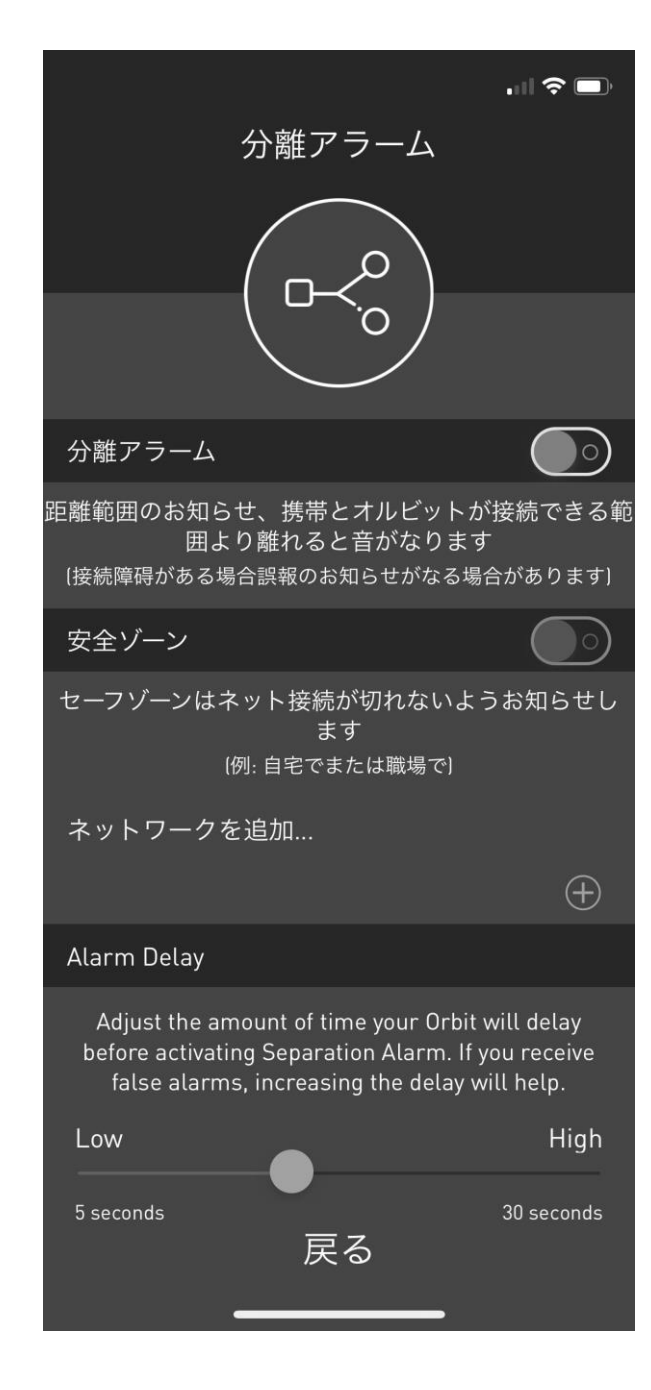

分離アラーム

ペアリングしたスマートフォンとORBITが 30m以上離れた場合に通知音が鳴ってお知らせします。この機能を 使用しない場合は、OFFにしてください。 ※分離アラームをONにすると「安全ゾーン」「Alarm Delay」の 設定ができるようになります。

安全ゾーン

ご自宅やオフィスなど、鍵を持ち歩くことが少ない場所に限り、 分離アラームを鳴らしたくない場合はこの機能をONにしてください。 任意のWi-Fiに接続された場所に居る間は分離アラームが鳴りません。

Alarm Delay

分離アラームが鳴るまでの時間を設定できます。 即座に鳴らしたい場合はポイントを左端に寄せ、時間を延長したい 場合はポイントを右に寄せてください。延長しておくと、 接続が不安定になったときに通知の誤報を防ぐことができます。

11

※ペアリングしたORBITやデバイスが発見できない、およびペアリングしたデバイスに保存されているデータの改変,消失等に関して一切保証しません。 ※「省電力設定」「バックグラウンドアプリの停止設定」「アプリの強制終了」をしていると、通知音が鳴らない場合があります。

ORBITをお使いいただく際は、バックグラウンドでのアプリ起動の許可が必要です。

※ORBITでは本アプリの操作以外はご案内しておりません。スマートフォンの設定などは製造メーカーへお問合せください。

※ORBITを曲げたり、無理な力を加えないでください。内部機器の破損や故障、変形の原因となります。

※この製品に保証書は添付しておりませんので、お買い上げ時のレシートや納品書などを必ず保管ください。

#### 電池に関するご注意

ORBITは電池で動作しています。電池をORBITから取出したときは適切に処分してください。誤飲すると重大な症状を引き起こします。誤飲の可能性が疑われる場合は、速やかに医師の診察を受けてください。

### 機種変更/スマートフォンを譲る場合

●機種変更

機種変更後のスマートフォンでORBITアプリから、現在お使いのID/パスワードでログインしてください。

ORBITサーバーからペアリング情報が自動ダウンロードされますのでこのままお使いください。

●スマートフォンを譲る

譲る前に、ORBITアプリからペアリングを解除してください。操作方法は(P.9)を参照ください。

ORBIT CARD 取扱説明書

@R3|T

Find what you need, when you need it.

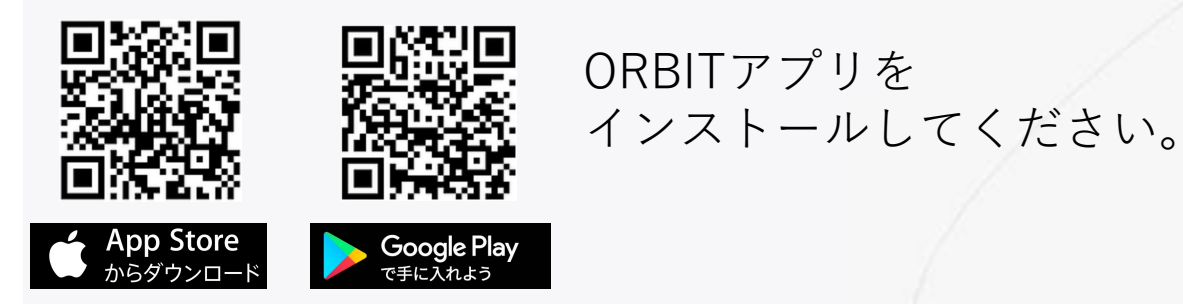

# ORBITをお買上頂きましてありがとうございます。 **目次**

P1------同梱物/各部の名称 P2-----ORBITの充電方法 P3~P6--ORBITメンバー登録方法 P7-----ORBITをペアリングする P8-----ORBITを探す/スマートフォンを探す
P9-----ORBITの名称変更、ペアリング解除、アップデート
P10----ORBIT共通(カメラのシャッターとして使う)
P11----ORBIT共通(使用上の注意/機種変更時などの操作)

# ORBIT CARD

※ORBITアプリをダウンロードする

ORBIT CARDをコンセントで直に充電する場合は、変換プラグ(5V1A以上のもの) を別途ご用意ください。 ORBIT製品パッケージには同梱されていません。

App Store「ORBIT find lost keys & Phone」/ Google Play「Orbit Find What You Need When You Need It」を検索してください。

同梱物

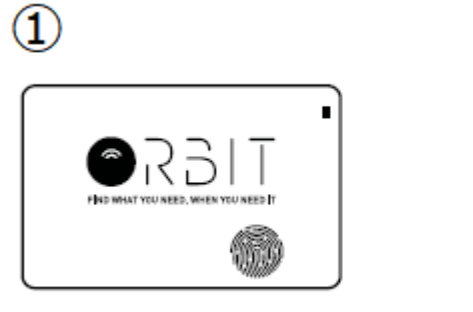

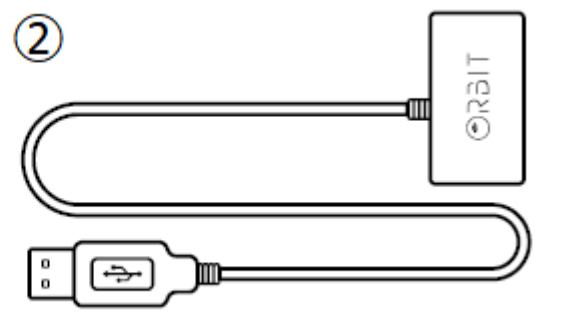

- ① ORBIT CARD本体×1
- 専用充電USBケーブル(約30cm)×1

ORBIT CARDのパッケージには、上記のものが同梱されています。開封後は製品に破損がないかご確認ください。 各部の名称

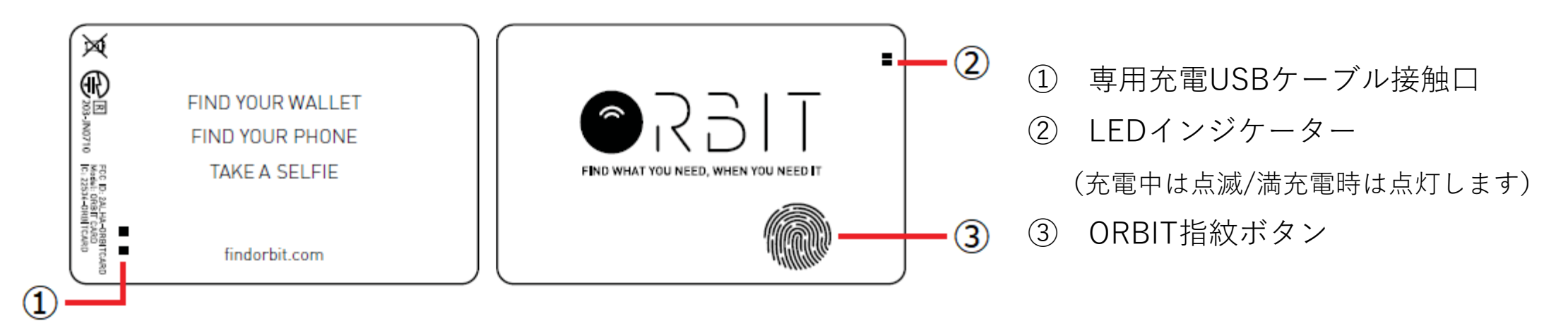

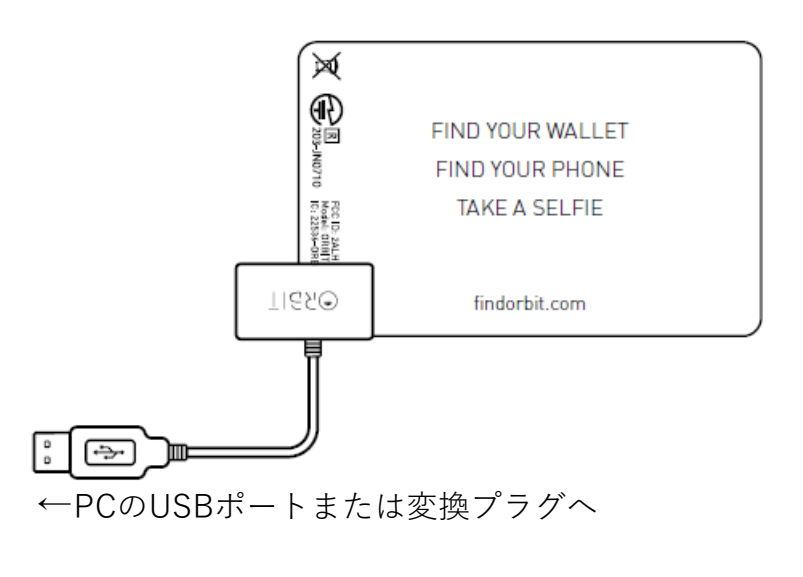

専用充電USBケーブルはクリップ式になっています。クリップ部分の充電端子が、 ORBIT CARDの接触部にしっかり触れるように調整してください。 (PCなどのUSBポートへ専用充電USBケーブルを差込むときは、差込み向きにも十分ご注意くだ さい)

充電を開始するとLEDインジケーターが点滅し、充電完了後は点灯にかわります。 充電時間は約20分です(初めての使用時などは、充電完了まで1時間以上かかる場合がありま す)

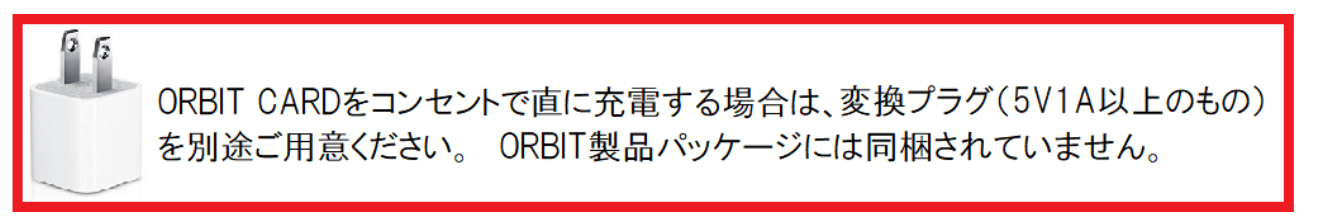

※初回使用時または長期使用していなかった場合は、充電完了まで1時間以上かかることがあります。これは電池の放電によるもので故障ではありません。ただし、1日以上 充電していても充電が完了しない、満充電にしても数日で電池切れとなる場合は、内蔵バッテリーの寿命が考えられます。ORBIT CARDはバッテリー交換できません。 予めご了承ください。このときは必要に応じて新しい製品をお求めください。

※1度の満充電で約3か月間の使用が可能です。使用頻度や通信環境などによって短くなる場合があります。ORBITの電池残量はアプリでご確認ください。

※同梱されているケーブルはUSB給電専用です。コンセントから充電する場合は、別途変換プラグをご用意ください。

※専用充電USBケーブルは無理に曲げたり、クリップ部分にORBIT CARD以外のものを挟まないでください。

※PCや電源タップにUSBを差込むときは、向きにご注意ください。

# ORBITを使う前に(メンバー登録の方法)

ORBIT製品は、ご使用前に無料の会員登録が必要です。この登録が完了するまでORBITはお使いいただけません。 アプリの初回起動時と、ログアウト後の起動時は下記の画面が表示されます。

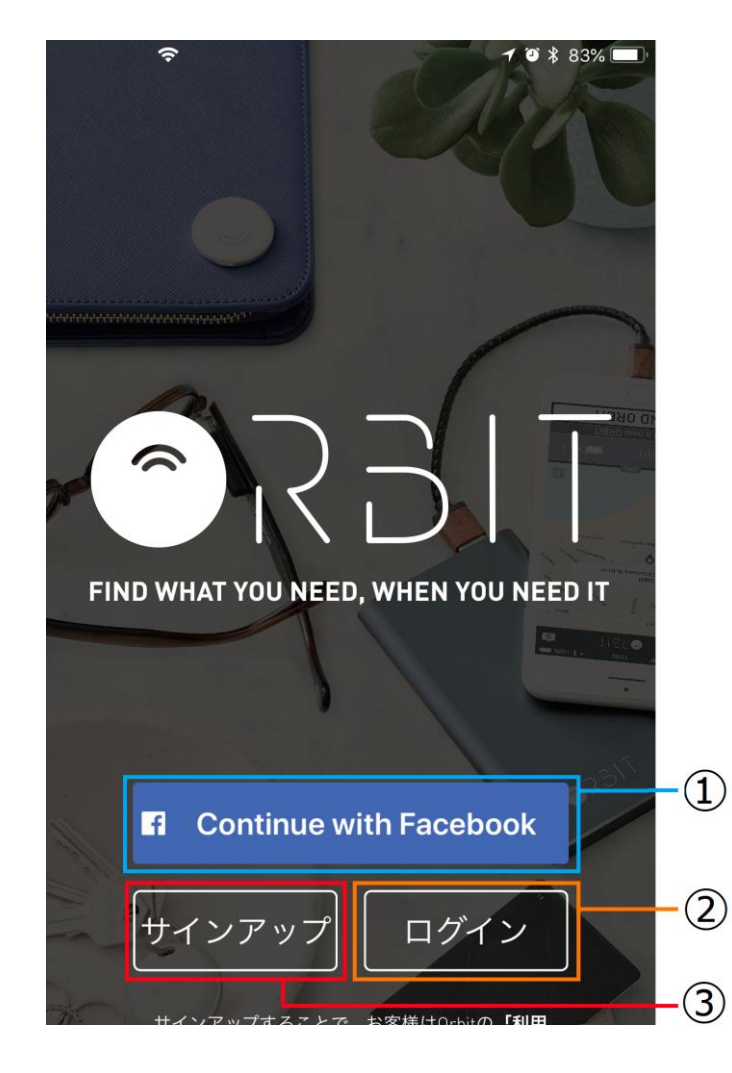

①Continue with Facebook

Facebookアカウント情報を入力してメンバー登録へ進みます。

Facebookアカウントでメンバー登録した方もこちらからログインしてください。

②ログイン(既にメンバー登録済の方)

既に作成済みのID/パスワードでログインします。

③サインアップ(新規登録)

初めてメンバー登録を行う方はコチラから進みます。

※お願い※

ログイン情報をお忘れの場合、ORBITおよび弊社カスタマーサポートではこれらの情報の照会はいたしかねます。ログイン情報はお客様ご自身でメモをとるなどして保管ください。

ログイン情報が不明な場合は、②「ログイン」→「パスワードをお忘れですか?」へ進んで、パスワードの 再設定を行ってください。

# ORBITを使う前に(Facebookアカウントでメンバー登録する方)

Facebookアカウントをお持ちならORBITのメンバー登録はとても簡単です。

| facebook                                 |
|------------------------------------------|
| Orbitに接続するにはFacebookアカウントに<br>ログインしてください |
| A. Facebookアプリでログイン                      |
| or                                       |
| <b>B</b> 電話番号またはメールアドレスでログイン             |
|                                          |
| アカウントの作成                                 |

- 1. G Continue with Facebook をタップすると左の画面に切替わります。
- **A.** Facebookをアプリで使用している方は「Facebookアプリでログイン」を タップしてください。
- **B.** Facebookのアプリを使用していない方はFacebookに登録済みの「電話番号また はメールアドレスでログイン」をタップしてFacebookのログイン情報を入力 してください。

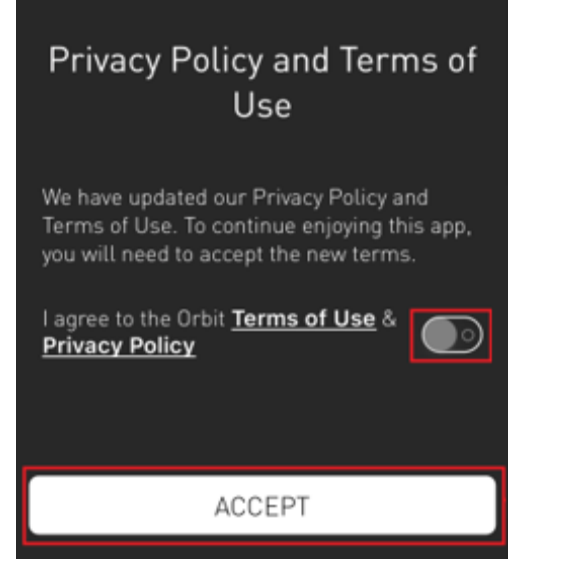

4

🕈 👅 🛊 95% 🚃

2.FaceBookアカウントでのログインが成功するとプライバシー&ポリシー(英語) が表示されます。確認後は D をタップしてから「ACCEPT」をタップして ください。

※Facebookをお使いではない方、Facebookログイン情報がわからない方はこの方法で ORBITメンバー登録はできません。また、FacebookアカウントについてはORBITでは ご案内いたしかねます。

## ORBITを使う前に(お使いのメールアドレスとパスワードでメンバー登録する 手順1)

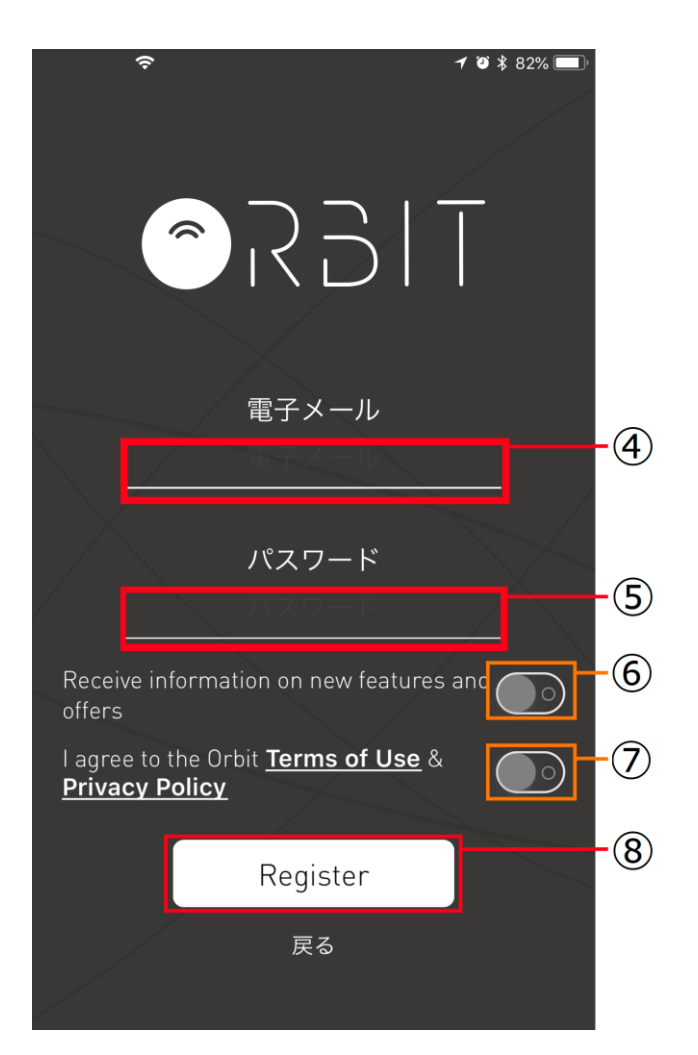

サインアップをタップすると左の画面が表示されます。

④電子メール

メンバー登録に使用するメールアドレスを入力してください。 ⑤パスワード

パスワードを入力してください。

⑥ORBITお知らせ機能(英語)

ORBITは新機能のリリースをメールでお知らせします。受信したい場合は タップしてONにしてください。

⑦プライバシーポリシーの承諾(英語)

確認後にタップしてください。

⑧Register (登録)

上記に入力した内容で間違いが無ければRegister(登録)をタップして ください。

※携帯電話キャリアのメールアドレスの登録は避けてください。メンバー登録が正常に完了しない場合が あります。ORBITではGmail/iCloudなどのメールアドレスを推奨いたします。

### ORBITを使う前に(メールアドレスとパスワードでメンバー登録する方 手順2)

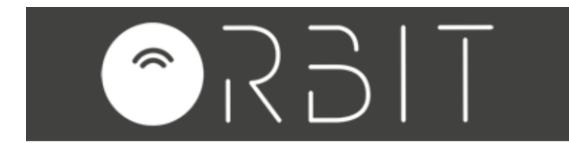

Orbitファミリーへようこそ こんにちは、お客様、

[私のアカウントを確認]をクリックして、お客様 の電子メールアドレスを検証してください。

### 私のアカウントを接続

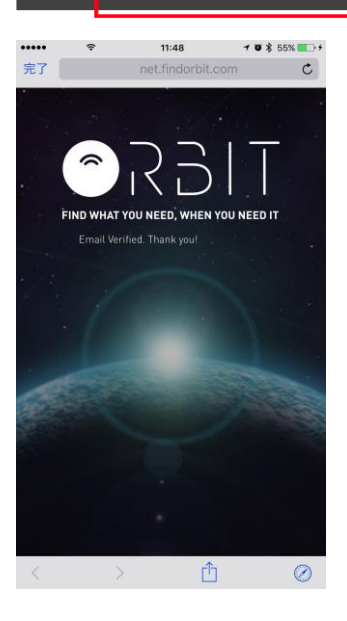

ORBITサーバーから、メンバー登録時に入力したメールアドレス宛に左の内容で 登録確認メールが送信されます。

受信メールを確認し、メール内の「私のアカウントを接続」をタップしてください。 ※スマートフォンやメールアプリの設定によっては英語表記の場合があります。

登録が正常に終了すると左の画面が表示されます。スマートフォンのホーム画面に戻り、 ORBITアプリを起動して登録したアカウント情報でログインを行ってください。

正常にログインが完了しましたら、本説明書の「ORBITをペアリングする」へお進みください。

# ORBITをペアリングする (スマートフォンとの設定)

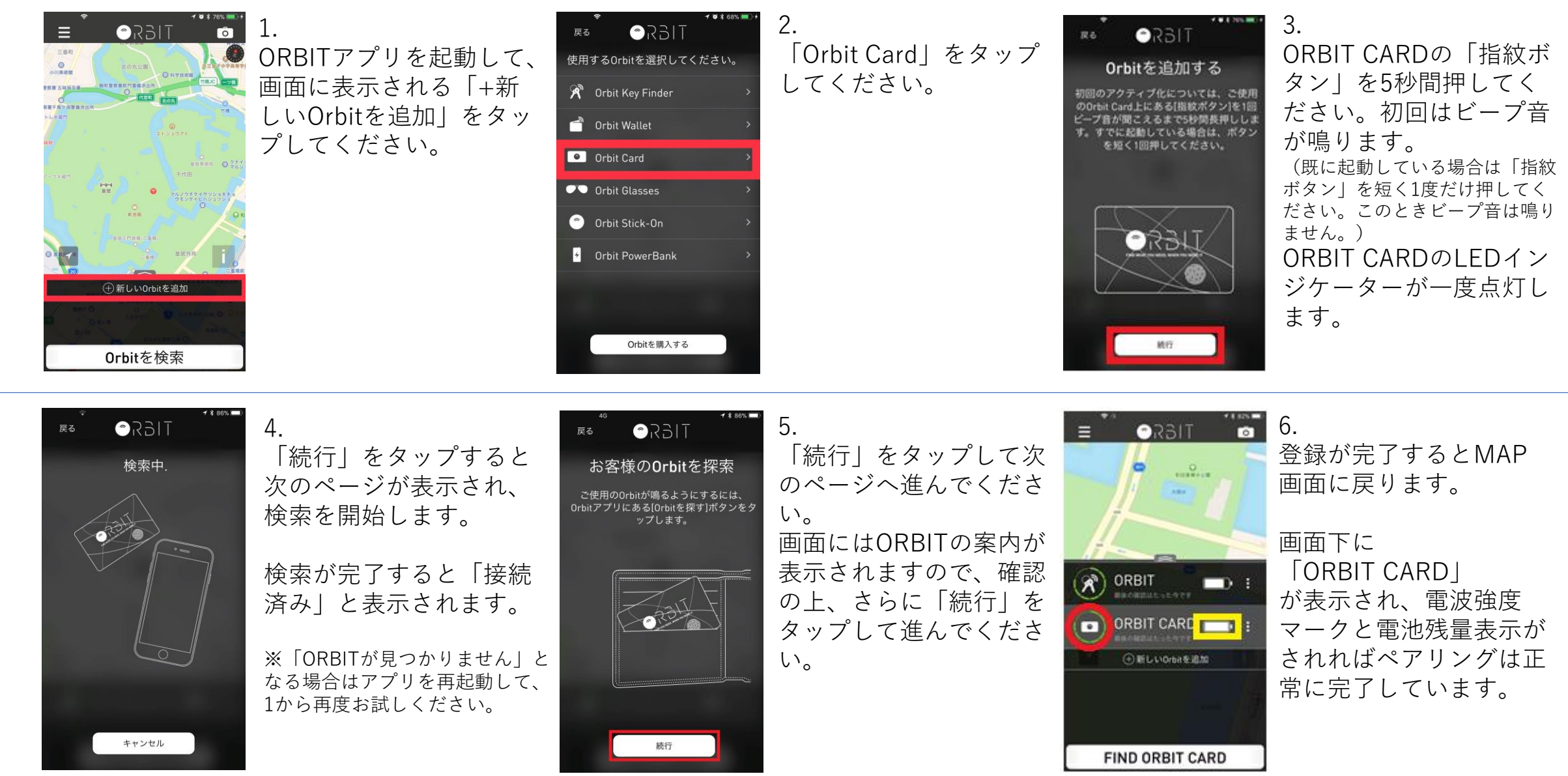

※ご注意

7

付近に複数のペアリングモード中のORBITがあると、検索が正常にできない場合があります。他のORBITから離してペアリングしてください。

### ORBITを探す

ORBIT CARDを探すときは画面の「ORBITを検索(検索ボタン)」をタップしてください。 ORBITが通信範囲内にある場合は、通知音が鳴動し、マップ上にORBITの位置を表示します。 ORBITとの通信が行えない場合は、ORBITとアプリが最後に通信した地点をマップ上に表示します。

※スピーカー部分が塞がっている場合は、通知音が通常より小さくなります。

### ORBITからスマートフォンを探す

スマートフォンを探すときはORBIT本体の「指紋ボタン」を押してください。 スマートフォンが通信範囲内ある場合は、設定した通知音が鳴動します。

スマートフォンの通知音はプリセットから設定することができます。

(Android機種では別途ダウンロードした楽曲を設定できます。著作権などにより

設定しても鳴動しない楽曲がありますのでご了承ください)

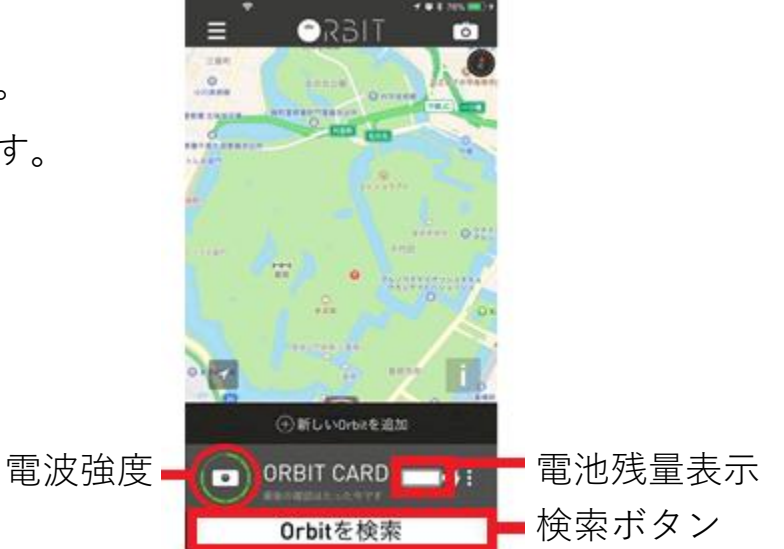

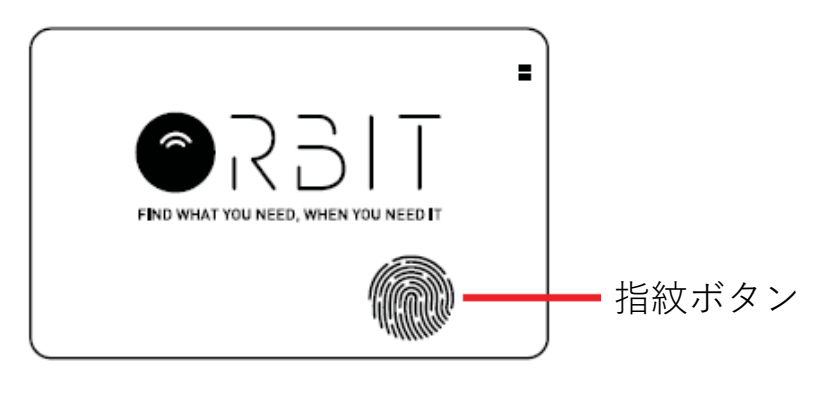

※スマートフォンとペアリングしたORBITの最大通信範囲は30mです。周囲の環境などの影響により、これより短くなる場合があります。 ※ORBITが通信範囲内にある場合でもBluetooth通信ができないときは鳴動しません。 ※一度の充電で約3か月の使用が可能です。使用頻度や通信環境などの影響で短くなる場合があります。ORBITの電池残量はアプリでご確認ください。 ORBITの名称変更、ペアリング解除、アップデート

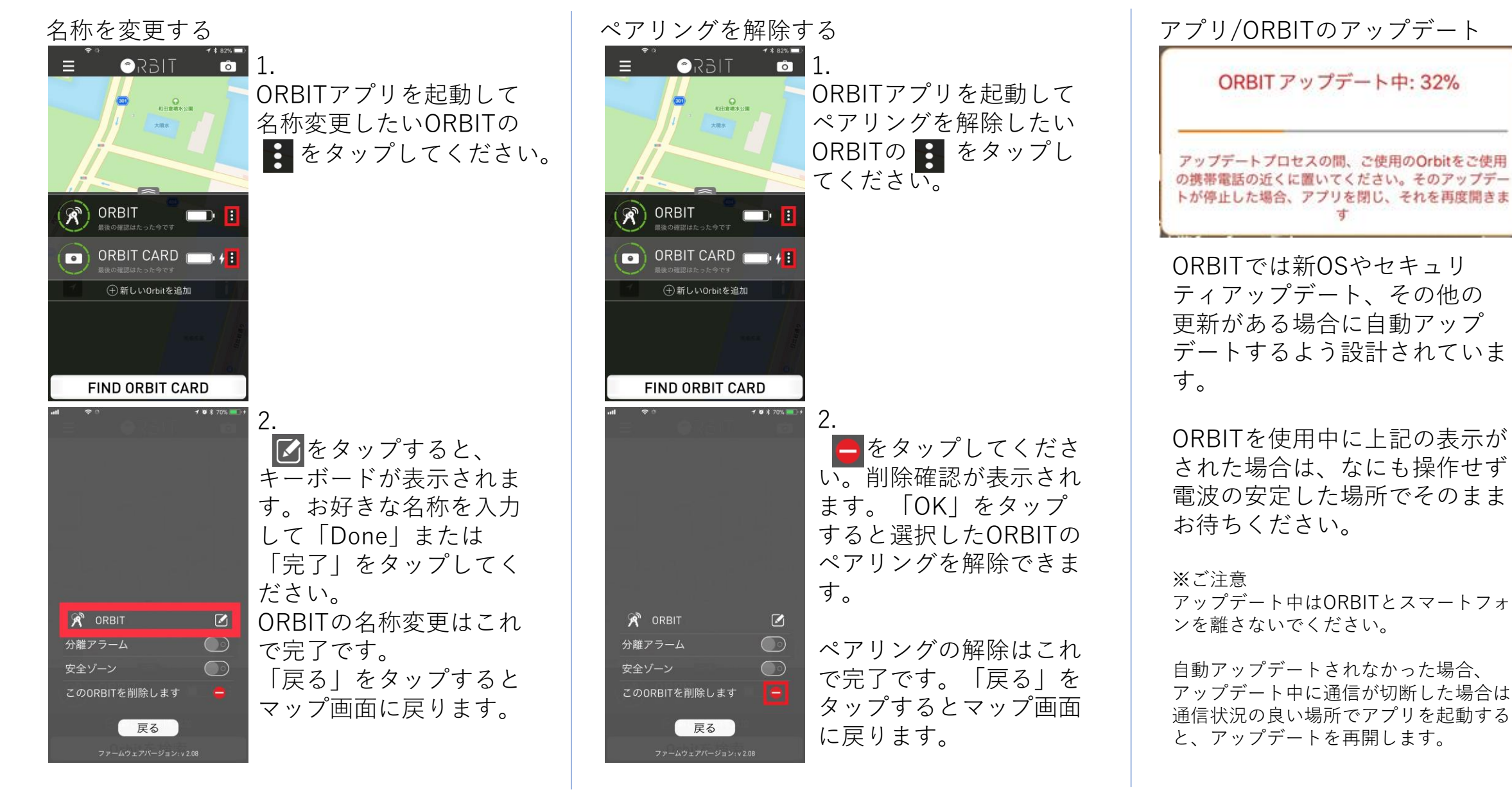

#### ORBITをカメラのシャッターとして使用する

ORBITはペアリングしたスマートフォンでの写真撮影の際に遠隔シャッターとして使うことができます。 1.ORBITアプリを起動してマップ画面のカメラボタンをタップしてください。

2.ペアリングしているORBITの「サイドボタン」またはORBIT CARDの「指紋ボタン」を押すと 撮影できます。

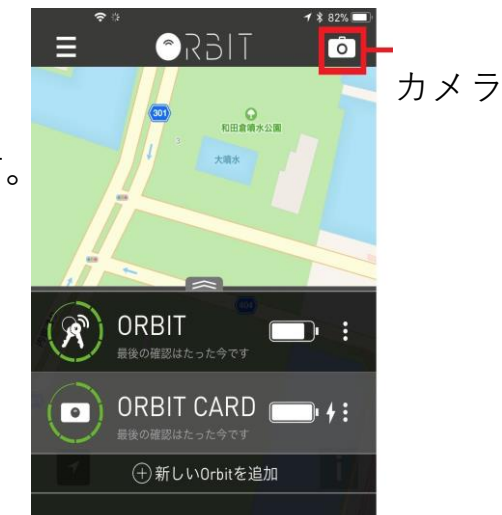

※初回起動時やアップデート後は、「アプリがカメラへのアクセスを求めています。許可or許可しない」と画面上に表示される場合があります。

これを「許可」することで遠隔シャッター機能が有効になります。使用したくない場合は「許可しない」を選択してください。

(これは、スマートフォンの「設定」から後で変更できます)

※ペアリングしたORBITやデバイスが発見できない、およびペアリングしたデバイスに保存されているデータの改変,消失等に関して一切保証しません。
 ※「省電力設定」「バックグラウンドアプリの停止設定」「アプリの強制終了」をしていると、通知音が鳴らない場合があります。
 ORBITをお使いいただく際は、バックグラウンドでのアプリ起動の許可が必要です。
 ※ORBITでは本アプリの操作以外はご案内しておりません。
 ※ORBITを曲げたり、無理な力を加えないでください。内部機器の破損や故障、変形の原因となります。
 ※この製品に保証書は添付しておりませんので、お買い上げ時のレシートや納品書などを必ず保管ください。

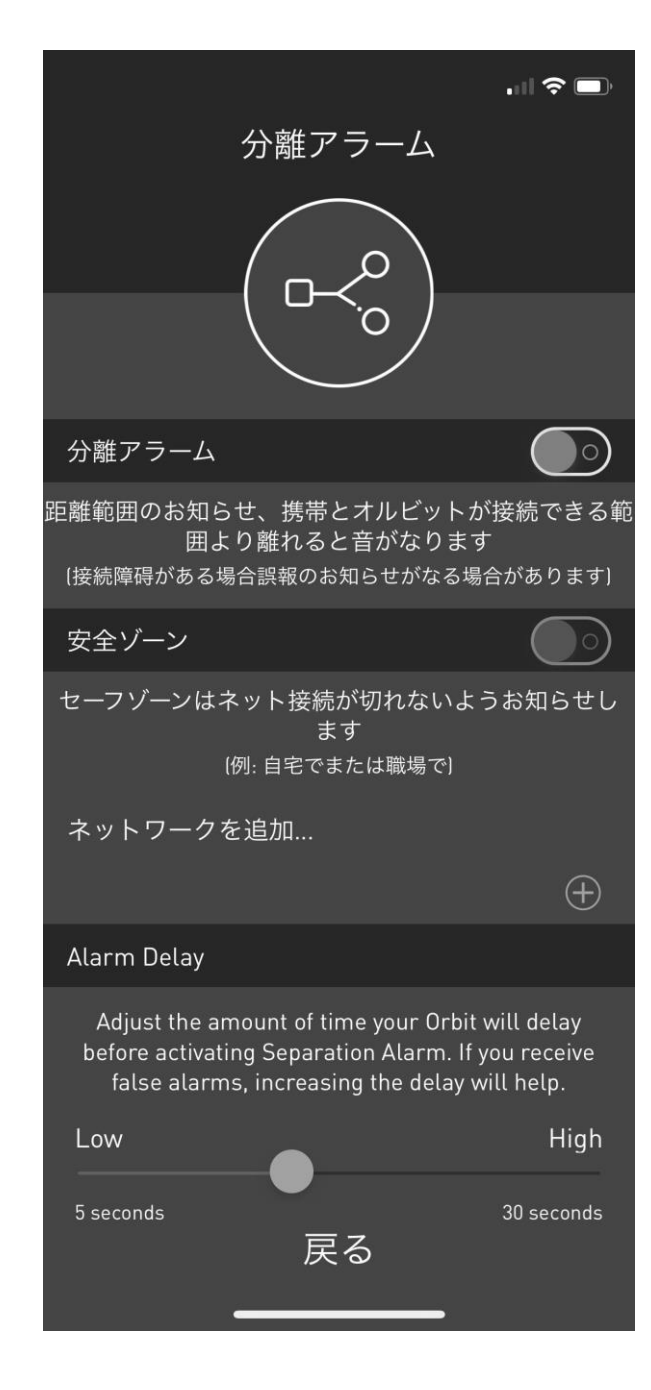

分離アラーム

ペアリングしたスマートフォンとORBITが 30m以上離れた場合に通知音が鳴ってお知らせします。この機能を 使用しない場合は、OFFにしてください。 ※分離アラームをONにすると「安全ゾーン」「Alarm Delay」の 設定ができるようになります。

安全ゾーン

ご自宅やオフィスなど、鍵を持ち歩くことが少ない場所に限り、 分離アラームを鳴らしたくない場合はこの機能をONにしてください。 任意のWi-Fiに接続された場所に居る間は分離アラームが鳴りません。

Alarm Delay

分離アラームが鳴るまでの時間を設定できます。 即座に鳴らしたい場合はポイントを左端に寄せ、時間を延長したい 場合はポイントを右に寄せてください。延長しておくと、 接続が不安定になったときに通知の誤報を防ぐことができます。

11

※ペアリングしたORBITやデバイスが発見できない、およびペアリングしたデバイスに保存されているデータの改変,消失等に関して一切保証しません。 ※「省電力設定」「バックグラウンドアプリの停止設定」「アプリの強制終了」をしていると、通知音が鳴らない場合があります。

ORBITをお使いいただく際は、バックグラウンドでのアプリ起動の許可が必要です。

※ORBITでは本アプリの操作以外はご案内しておりません。スマートフォンの設定などは製造メーカーへお問合せください。

※ORBITを曲げたり、無理な力を加えないでください。内部機器の破損や故障、変形の原因となります。

※この製品に保証書は添付しておりませんので、お買い上げ時のレシートや納品書などを必ず保管ください。

#### 電池に関するご注意

ORBITは電池で動作しています。電池をORBITから取出したときは適切に処分してください。誤飲すると重大な症状を引き起こします。誤飲の可能性が疑われる場合は、速やかに医師の診察を受けてください。

### 機種変更/スマートフォンを譲る場合

●機種変更

機種変更後のスマートフォンでORBITアプリから、現在お使いのID/パスワードでログインしてください。

ORBITサーバーからペアリング情報が自動ダウンロードされますのでこのままお使いください。

●スマートフォンを譲る

譲る前に、ORBITアプリからペアリングを解除してください。操作方法は(P.9)を参照ください。